## Naše MŠ – Jak propojit dva a více účtů

Předpoklady:

- 1. Nainstalovaná aplikace Naše MŠ
- 2. Vytvořené dva a více uživatelských účtů, tj. dva a více dětí v mateřské školce Sluníčko či Pampeliška

Postup:

| 1. | TERMINA SECONDATION                                                                                                    | Spustit a přihlásit se do aplikace Naše MŠ pod svým libovolným<br>uživatelským účtem |
|----|----------------------------------------------------------------------------------------------------|--------------------------------------------------------------------------------------|
| 2. | MLENU EXAMPLES OF THE PARTY OF THE PARTY OF | Vybrat volbu <b>NASTAVENÍ</b>                                                        |
| 3. | NASTAVENÍ Verze aplikace: 1.20 Velkost plana: Přináden jako: ZMĚNT JMĚNO PROPOJENÍ ÚČTŮ OchLAST                                                                                                    | Vybrat volbu <b>PROPOJENÍ ÚČTU</b>                                                   |
| 4. | AKSTAVENÍ Verze aplikace: 1.20 Verze aplikace: 1.20 Ve                                                                                                    | Přihlásit se pod druhým uživatelským účtem                                           |

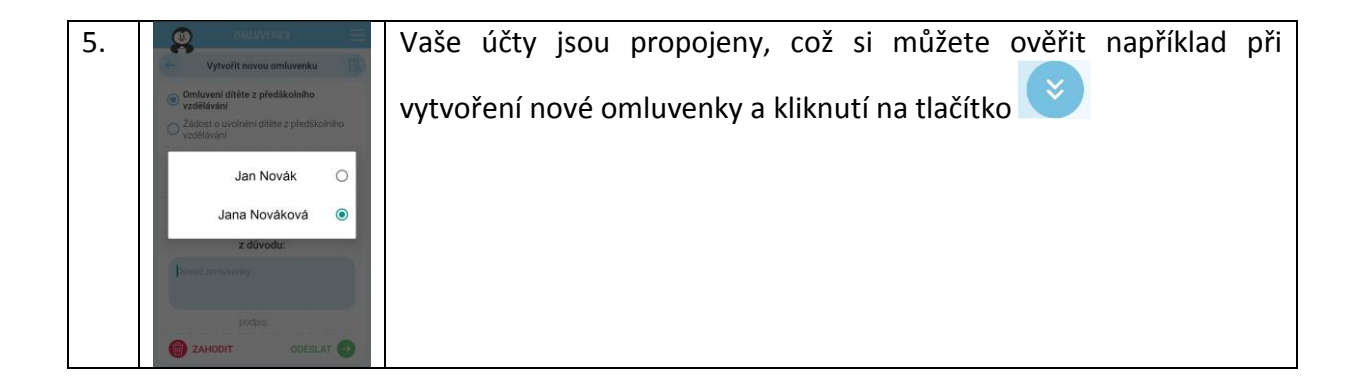